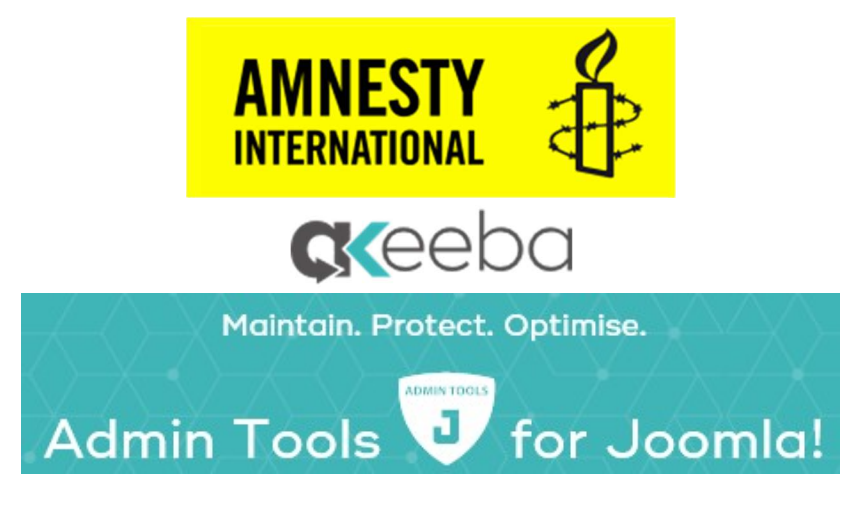

# Handleiding voor Amnesty Webmasters

Versie Auteur

Datum

1.3

Webhosting Amnesty NL 30-10-2021

**Online laatste versie:** 

https://internetgroep.amnesty.nl/images/downloadables/Akeeba\_Admin\_Tools\_-\_Handleiding\_Amnesty\_Webmasters.pdf

# Wijzigingen

| Versie | Datum      | Wijzigingen                                                                                     |  |
|--------|------------|-------------------------------------------------------------------------------------------------|--|
| 0.3    | 01-04-2020 | Email berichten toegevoegd                                                                      |  |
| 0.4    | 13-04-2020 | Paginanummers toegevoegd. H3 Extra beveiliging IP Whitelist toegevoegd.                         |  |
|        |            | Webhosting groep veranderd in team.                                                             |  |
| 0.5    | 22-05-2020 | Tekstverbeteringen Brigitte Voerman                                                             |  |
| 1.0    | 23-05-2020 | 5 Email berichten vertaald naar het Nederlands. H5.1 List of blocking reasons toegevoegd. Link  |  |
|        |            | naar "Online laatste versie" toegevoegd.                                                        |  |
| 1.1    | 20-06-2020 | Vieuwe versie Admin Tools 5.7.3. Administrator IP White vervangen door Administrator Exlusive   |  |
|        |            | Allow IP List, Site IP Blacklist vervangen door Site IP Disallow List, Sercurity Exceptions Log |  |
|        |            | vervangen door Blocked Request Log.                                                             |  |
| 1.2    | 22-07-2020 | H5, Aanpassing/verminderen van Email berichten.                                                 |  |
| 1.3    | 30-10-2021 | H1.2 Aangepaste Administrator Login bijgewerkt                                                  |  |

# Inhoud

| Wijziging | en                                                                        | 1  |
|-----------|---------------------------------------------------------------------------|----|
| 1. Inle   | iding                                                                     | 2  |
| 1.1.      | Installatie door Webhosting Amnesty NL                                    | 2  |
| 1.2.      | Aangepaste Administrator Login                                            | 2  |
| 1.3.      | Documentatie                                                              | 3  |
| 2. De /   | Admin Tools gebruiken                                                     | 4  |
| 2.1.      | Control Panel                                                             | 4  |
| 2.2.      | Password Protection                                                       | 4  |
| 2.3.      | Security                                                                  | 5  |
| 2.4.      | Web Application Firewall                                                  | 5  |
| 2.5.      | Tools en Quick Setup                                                      | 6  |
| 3. Extr   | a beveiliging door gebruik van de "Administrator Exclusive Allow IP List" | 7  |
| 4. Log    | ging: Blocked Requests Graph en Blocked Request Log                       | 10 |
| 5. Ema    | ail berichten                                                             | 11 |
| 5.1.      | Keuzes voor verzenden via Email van Admin Tools meldingen.                | 13 |
| 5.2.      | Voorbeelden van Email berichten                                           | 16 |
| 5.3.      | List of blocking reasons                                                  | 18 |
|           | -                                                                         |    |

# 1. Inleiding

In de zomer van 2019 zijn een aantal WordPress sites van de Amnesty groepen geïnfecteerd en benaderd. Hiermee liepen niet alleen de groepensites gevaar, maar ook <u>www.amnesty.nl</u> omdat al deze sites gebruik maken van hetzelfde domein. Ook <u>www.amnesty.nl</u> werd hiermee als site "besmet" verklaard. De WordPress sites zijn toen beveiligd met de plugin Wordfence. Daarna zijn we ook op zoek gegaan naar een betere beveiliging van de Joomla websites bij Amnesty. Daarbij hebben we gekozen om gebruikt te maken van de **Akeeba Admin Tools**.

"Admin Tools is een software bundel die bestaat uit een Joomla! component, een module en een plugin met als voornaamste doel de veiligheid en de prestaties van uw website te verbeteren, evenals de beheerder van deze website het leven een stuk makkelijker te maken door het automatiseren van algemene taken."

Enkele belangrijke functies van de Admin Tools zijn:

- De Web Application Firewall
- Blokkade van IP adressen met verkeerd gedrag, ook automatisch (IP Disallow list)
- Extra beveiliging door een lijst met IP adressen die toegang krijgen tot de website (Exclusive Allow IP List)
- Controleren van bestanden en rechten van je website en automatisch aanpassen
- Uitgebreide logging van de door de Web Application Firewall gedetecteerd meldingen (Security Exceptions Log)
- Gebruik van Email templates voor het automatisch versturen van deze Firewall meldingen
- Database Tools
- Het kunnen afschermen van de Admin Tools instellingen via een Master Password
- De mogelijkheid om specifieke onderdelen beschikbaar te stellen aan alle administrators

Er zijn twee versies: Core (gratis) en Professional (betaald). De Webhosting Amnesty NL heeft voor de betaalde Professional versie gekozen.

## 1.1. Installatie door Webhosting Amnesty NL

De Internetgroep / Webhosting Amnesty NL zorgt voor de installatie van de Akeeba Admin Tools en ook voor de basis configuratie en instelling. Dit hoeft een lokale webmaster dus niet zelf te doen. De lokale webmaster / administrators hebben wel toegang tot bepaalde onderdelen van de Admin Tools en kunnen ook de uitgebreide logging (Security Exceptions Log) bekijken.

## 1.2. Aangepaste Administrator Login

Normaal kun je het Administrator deel van de website benaderen via de URL:

## https://<groepensite>.amnesty.nl/administrator

Potentiële hackers weten dit ook en zullen hiermee proberen toegang te krijgen tot de site. Eén van de beveiligingsopties van de Admin Tools is om deze toegang ook te verbergen door er een eigen (geheime) tekst aan toe te voegen. Als je gebruik maakt van de webhosting bij Amnesty dan krijg je ook de juiste inlog string toegestuurd.

Bij de oude- of een andere URL word je gewoon doorverwezen naar de homepagina van de site en wordt er gelijk een interne melding van gemaakt (zie verderop).

### 1.3. Documentatie

De uitgebreide informatie over de Admin Tools vind je bij de leverancier: <u>https://www.akeebabackup.com/products/admin-tools.html</u>

| <b>c</b> keepa                                                                  | products subsc                                                                                           | ribe download support Q                                                                 |
|---------------------------------------------------------------------------------|----------------------------------------------------------------------------------------------------|-----------------------------------------------------------------------------------------|
| Lusername<br>Eorget your islememe?                                              | Password     Forpolyour password     Ren                                                                 | ember Me Log In                                                                         |
|                                                                                 | Maintain. Protect. Optimise.                                                                             |                                                                                         |
| Admir                                                                           | n Tools 可 for Jo                                                                                         | omla!                                                                                   |
|                                                                                 |                                                                                                    |                                                                                         |
|                                                                                 | > Subscribe for Pro Access                                                                               |                                                                                         |
|                                                                                 | Subscribe for Pro Access                                                                                 |                                                                                         |
| View Compatibility Requirements                                                 | Subscribe for Pro Access Perform maintenance tasks. Protection ag                                        | linst hackers. Optimise your site. All in one, unde.                                    |
| View Compatibility Requirements<br>Previous Releases                            | Subscribe for Pro Access Perform maintenance tasks. Protection agent to     Admin Tools Core             | unst hackers. Optimise your site. All in one,<br>unde:<br>Admin Tools Pro               |
| View Compatibility Requirements<br>Previous Releases<br>Support & Documentation | Subscribe for Pre Access  Perform maintenance tasks. Protection age nest to  Admin Tools Core  To joomid | inst backers. Optimise your site. Al in one,<br>undre:<br>Admin Tools Pro<br>To portial |

Een uitgebreid PDF document van de laatste versie (hier v.5.6.0) vind je bij de downloads: <u>https://www.akeebabackup.com/download.html</u>

Kies voor [All Files], waar je het PDF document als een ZIP-file kunt downloaden.

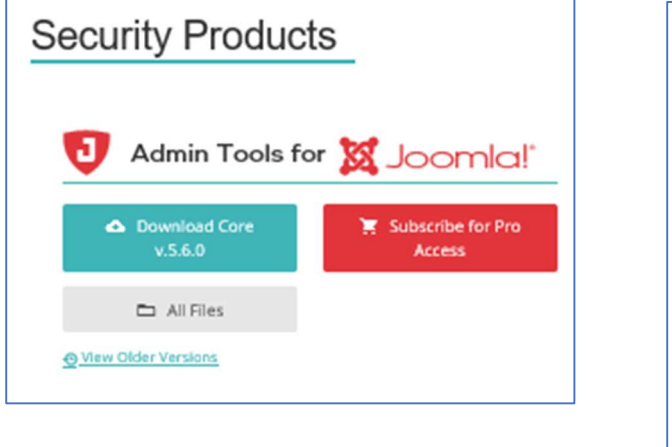

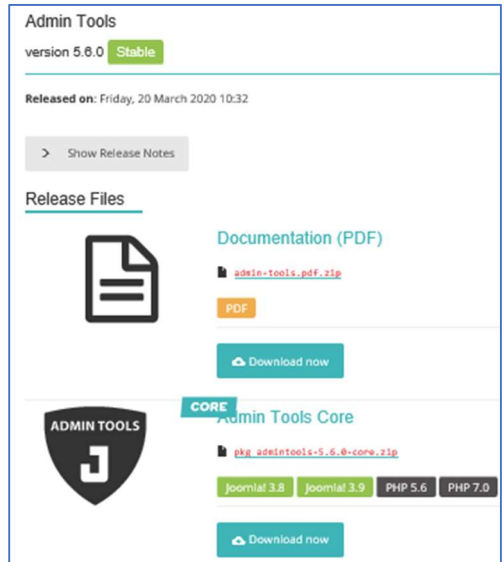

#### Verdere online documentatie kun je ook vinden bij:

https://www.akeebabackup.com/support/admin-tools/Tickets.html

Hier vind je Video Tutorials en ook de online versie van de PDF. In dit document wordt hier regelmatig naar verwezen voor meer informatie over een onderdeel.

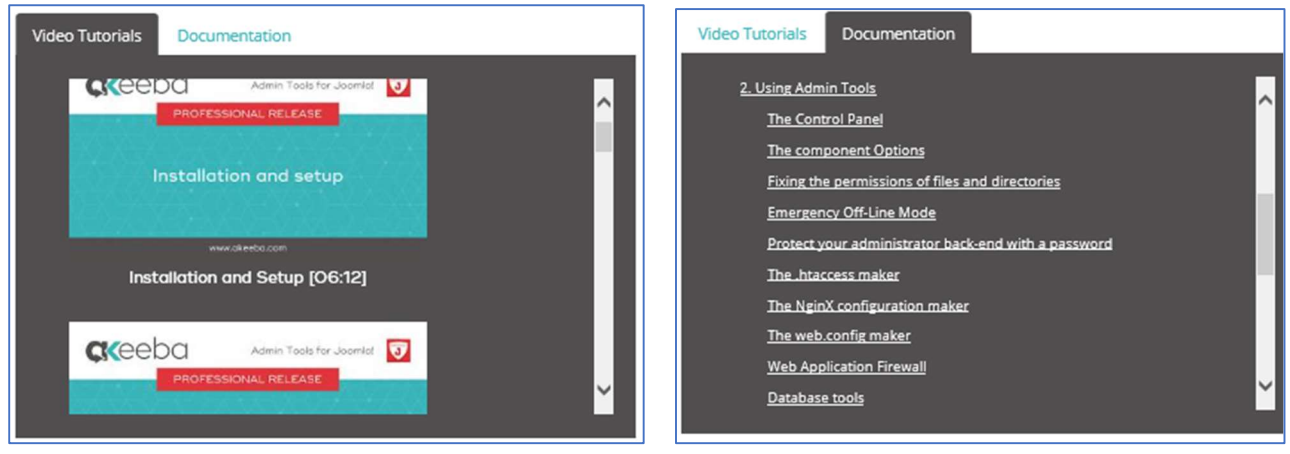

# 2. De Admin Tools gebruiken

Als men via de Admnistrator Login ingelogd is in het beheer gedeelte van de website kan men de Admin Tools vinden bij de Componenten: **Menu | Componenten | Admin Tools**.

| 🕱 Systeem - Gebruikers - | Menu's - Inhoud -  | Componenten -           | Extensies - | Help 👻 | test47.amnesty 🗗 | ± - 1 |
|--------------------------|--------------------|-------------------------|-------------|--------|------------------|-------|
| Controlepaneel           |                    | FAQ Book<br>Admin Tools | ÷           |        | 🔀 Jooml          | a!°   |
|                          |                    | Advertenties            | Þ           |        |                  |       |
| INHOUD                   | LAAT STE 5 INGELO  | Akeeba Backup           |             |        |                  |       |
| Nieuw artikel            | Amnesty Beheer Beh | Berichten               | )<br>       |        | 21-03-2020 15    | 24    |
| Categorieën              |                    | COM_ARS                 |             |        |                  |       |

# 2.1. Control Panel

Het totale scherm voor de Admin Tools ziet er dan voor de Amnesty Webmasters als volgt uit en wordt het Control Panel genoemd:

| 🐹 Systeem - Gebruikers - Menu's - Inhoud - Componenten - Extensies - Help -                                                                                                    | test47.amnesty                                                                                                    |
|----------------------------------------------------------------------------------------------------|----------------------------------------------------------------------------------------------------|
| Admin Tools Professional 5.6.0                                                                                                    | "IslmooL 🐹                                                                                                    |
|                                                                                                    | Ciptus                                                                                                    |
| Password Protection The derivative of this site has locked down some or all faultures of Admin Tools with a password. Please supply his password in order to be allowed access to them. Password:      D     Curry vector/or                                                                                                    | Updates<br>Admin Tools vention 5.6.9 • Cristica.100 Relative enformation<br>Copyright & 2019-2020 Nicholas K. Donysopoulosi / <u>Alambel 151</u><br>If you use Admin Tools Protessional, please post a rating and a review at the <u>Admini Educations Checkop</u> .                                                                                                    |
| Image         Image         Image <th< td=""><td>Exceptions Graph From 2000-02-20 Exceptions There have base to exceptions over the set 32 days.</td></th<> | Exceptions Graph From 2000-02-20 Exceptions There have base to exceptions over the set 32 days.                                                                                                    |
| Tools 🕒 🐨 🖻 🖂 📥                                                                                                    | Exceptions per type           Image: These basis to exceptions over the text 30 days.                                                                                                    |
| Permissions Temporary SED and Link Temp and log URL Sile Export settings Import settings<br>Configuration Super Users Tools directory check Redirection materialized<br>schoolung (via                                                                                                    | Statistics                                                                                                    |
|                                                                                                    | This year 0                                                                                                    |
| Quick Setup                                                                                                    | Last month 0                                                                                                    |
|                                                                                                    | This month 0                                                                                                    |
| As You about only that the Queb Setup Wilsent once, when you that must Admin tools. If you that it again their adjust the set operation and the other bulline above.                                                                                                    | Last 7 days                                                                                                    |
|                                                                                                    | Yeclarday 8                                                                                                    |
| *                                                                                                    | Today 0                                                                                                    |
| Date Setup<br>Waard                                                                                                    | DISCLAIMER<br>Security-vehicle components, like this, are not designed to ofter 100% protection of your site against any attack imaginable and -even though they do increase the<br>descrity of your site. In no case that they replace a functional human brain and security fine-kuning subtrinsed for your site. At the very least, make require backups and<br>leage an eye for abnormal site behaviour on top of using this software. |

Het Control Panel is opgebouwd uit een aantal onderdelen.

## 2.2. Password Protection

| 1 Passv            | vord Protection                                                                                                    |
|--------------------|----------------------------------------------------------------------------------------------------|
| The adn<br>passwor | inistrator of this site has locked down some or all features of Admin Tools with a<br>d. Please supply the password in order to be allowed access to them. |
| Passwo             | rd: Query verzenden                                                                                                    |

Omdat de Joomla sites waar deze Admin Tools geïnstalleerd zijn allemaal bij Amnesty hosten wordt het hosting deel door de Webhosting Amnesty NL team uitgevoerd. Dit team beheert dus de basis installatie van Joomla zelf, de database onderdelen en ook de bestandsstructuur. Het is dus niet nodig dat een lokale webmaster deze onderdelen nog eens beheert en controleert. Voor een aantal onderdelen van de Admin Tools is dat ook niet gewenst. De Admin Tools biedt de mogelijkheid deze onderdelen af te schermen met een wachtwoord (Master Password). Het Webhosting Amnesty NL team heeft daarvoor gekozen en alleen specifieke onderdelen vrijgegeven voor de webmasters / administrators. Dit Master Password is dus alleen in beheer bij de Webhosting team.

Helaas blijven veel iconen van een onderdeel wel staan, terwijl daar toch geen rechten voor zijn. Dan krijgt men onderstaande melding. Deze iconen krijgen in de afbeeldingen verderop een rood kruis.

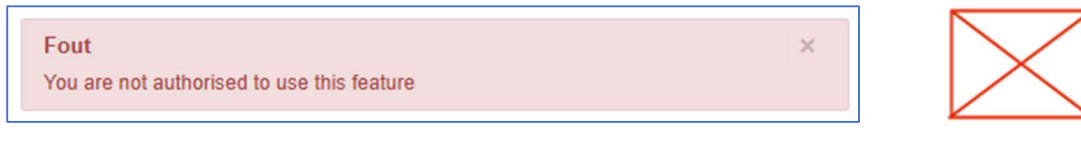

# 2.3. Security

# Security

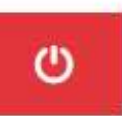

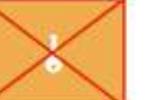

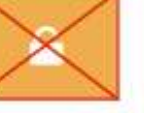

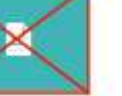

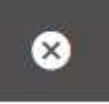

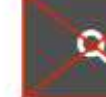

Scanner

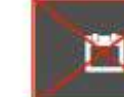

PHP File Change Scanner Scheduling

Emergency Off-Line

Master Password

Passwordprotect Administrator

htaccess Maker

Web Application Firewall

PHP File Change

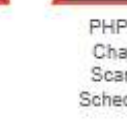

| Naam               | Betekenis                                        | Autorisatie | Online beschrijving |
|--------------------|--------------------------------------------------|-------------|---------------------|
| Emergency Off-line | De website off-line zetten ingeval van een       | Webmaster   | Online beschrijving |
|                    | (beveiligings-)probleem.                         |             |                     |
|                    | Waarschuw ook de Webhosting team als je hier     |             |                     |
|                    | gebruik van moet maken!                          |             |                     |
| Master Password    | Het afschermen van Admin Tools instellingen en   | Webhosting  |                     |
|                    | het afschermen van gebruik van eventuele         |             |                     |
|                    | onderdelen voor andere administrators met een    |             |                     |
|                    | wachtwoord.                                      |             |                     |
| Password protect   | Zetten van een extra username password op de     | Webhosting  |                     |
| Administrator      | administrators accounts.                         |             |                     |
| .htaccess Maker    | Het toevoegen van (standaard)opties aan het      | Webhosting  |                     |
|                    | .htaccess bestand.                               |             |                     |
| Web Application    | Instellingen mogelijkheden van de Web            | Webmaster   | Online beschrijving |
| Firewall           | Application Firewall (vervolgscherm 2.4).        |             |                     |
| PHP File Change    | Uitvoeren van security scan van de PHP files van | Webhosting  |                     |
| Scanner            | de Joomla omgeving.                              |             |                     |
| PHP File Change    | Automatisch schedulen van de PHP File Change     | Webhosting  |                     |
| Scanner Scheduling | Scanner.                                         |             |                     |

# 2.4. Web Application Firewall

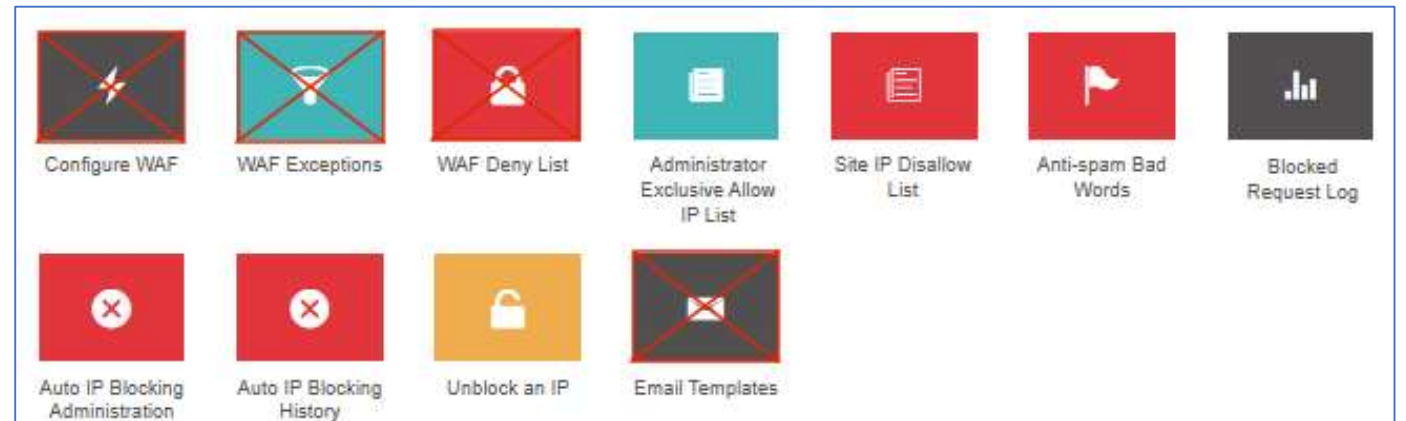

| Naam                                        | Betekenis                                                                                                    | Autorisatie | Online beschrijving               |
|---------------------------------------------|----------------------------------------------------------------------------------------------------|-------------|-----------------------------------|
| Configure WAF                               | Alle basis instellingen van de Web Application<br>Firewall.                                                                                                    | Webhosting  |                                   |
| WAF Exeptions                               | Mogelijkheid om uitzonderen voor de Firewall toe te voegen.                                                                                                    | Webhosting  |                                   |
| WAF Deny List                               | Extra mogelijkheid van toevoegen van filter/<br>blokkeer opties voor de Firewall.                                                                                           | Webhosting  |                                   |
| Administrator<br>Exclusive Allow IP<br>List | Bijhouden van een lijst van IP-nummers die altijd<br>toegang hebben tot het beheren van de website.<br>Hierin worden o.a. de IP-nummers van het<br>Webhosting team ingezet. | Webmaster   | Online beschrijving               |
| Site IP Disallow List                       | Het kunnen beheren van de IP nummers die geblokkeerd moeten worden.                                                                                                    | Webmaster   | Online beschrijving               |
| Anti-spam Bad<br>Words                      | Lijst met woorden die niet gebruikt mogen<br>worden op de website (dan 403 error). B.v. als er<br>openbaar tekst ingevoerd kan worden.                                      | Webmaster   | Online beschrijving               |
| Blocked Request<br>Log                      | De logging van de Firewall exceptions, de reden<br>van blokkeren. Zie ook H3. Logging: Securirty<br>Graph en Security Exceptions Log.                                       | Webmaster   | Online beschrijving<br>En ook H3. |
| Auto IP Blocking<br>Administration          | De lijst van IP-nummers die herhaald worden geblokkeerd.                                                                                                    | Webmaster   | Online beschrijving               |
| Auto IP Blocking<br>History                 | History van automatisch geblokkeerde IP nummers.                                                                                                    | Webmaster   | Online beschrijving               |
| Unblock an IP                               | De mogelijkheid om een onterecht geblokkeerd IP nummer weer toe te staan.                                                                                                   | Webmaster   | Niet gevonden                     |
| Email Templates                             | De email berichten/templates die worden<br>gebruikt voor het versturen van fout<br>boodschappen. Bepaalt ook waarvoor wel of niet<br>email wordt verstuurd.                 | Webhosting  |                                   |

# 2.5. Tools en Quick Setup

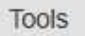

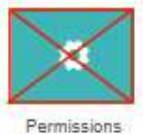

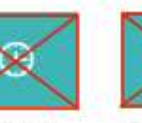

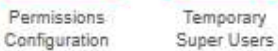

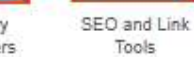

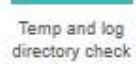

iii

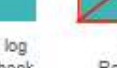

URL Redirection

Site maintenance scheduling (via plugin)

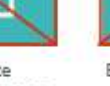

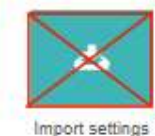

Naam Betekenis Autorisatie **Online beschrijving** Permission Het aanpassen van de rechten per directory en Webhosting Configuration bestand. Niet gevonden in handleiding ... Tijdelijk **Tempory Super** Webhosting Users aanmaken van Super Users? SEO and Link Tools Bij verplaatsing van site's herstellen van Webhosting aanwezige links. Temp and log Controleert de aanwezigheid van de temp locatie. Webmaster Niet gevonden ... directory check **URL** Redirection Het aanmaken van (verkorte) URL's voor het Webhosting gebruik in de website.

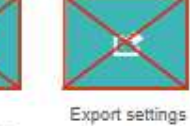

| Site maintenance<br>scheduling (via<br>plugin) | Zetten van achtergrond taken voor de System -<br>Admin Tools plugin.            | Webhosting |  |
|------------------------------------------------|---------------------------------------------------------------------------------|------------|--|
| Export settings                                | Keuze van settings voor de export file.                                         | Webhosting |  |
| Import settings                                | Selecten van de import file voor het overschrijven van de Admin Tools settings. | Webhosting |  |

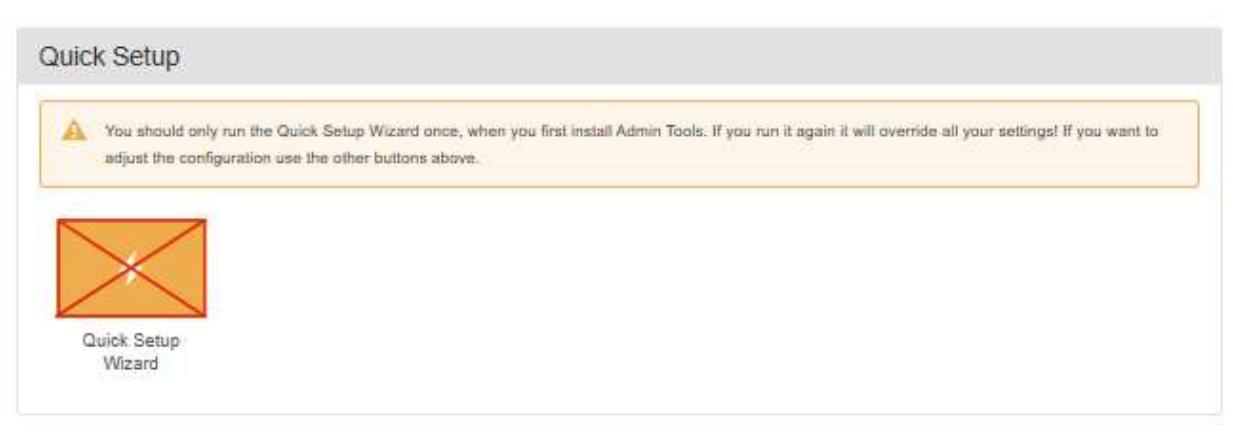

| Naam               | Betekenis                                        | Autorisatie | Online beschrijving |
|--------------------|--------------------------------------------------|-------------|---------------------|
| Quick Setup Wizard | Normaal alleen gebruikt direct na installatie om | Webhosting  |                     |
|                    | een groot aantal basisinstellingen te zetten.    |             |                     |
|                    | Button blijft wel staan na gebruik.              |             |                     |

# 3. Extra beveiliging door gebruik van de "Administrator Exclusive Allow IP List"

Er is nog een mogelijkheid om gebruik te maken van een extra beveiligingsoptie van de Admin Tools en dat is de "Administrator Exclusive Allow IP List". Het is voor het Webhosting team eigenlijk onmogelijk om dit voor alle groepen te gaan beheren. We vragen dan ook de lokale webmasters om deze "Exclusive Allow IP List" voor de lokale groep te gaan beheren. Als je de enige administrator bent dan gaat het dus maar om één adres. Zijn er meerdere administrators dan zul je de verschillende IP-adressen van je groep dus moeten verzamelen.

Voor informatie over een IP-adres zie b.v.:

### https://solidbe.nl/nl/tech/networking/ipv6-in-een-notendop/#hoofdstuk7 of https://www.vpngids.nl/privacy/anoniem-browsen/wat-is-mijn-ip/

"Als u een Internetabonnement voor thuis afsluit, krijg u van uw internetprovider een router. Deze router communiceert met het internet via een wereldwijd uniek IPv4 adres. Binnenshuis communiceert de router met een privé IPv4 adres. Alle apparaten die intern functioneren communiceren met elkaar via privé IP adressen, zonder tussenkomst van een router. Alle apparaten, die naar internet verbinden, moeten via de router gaan."

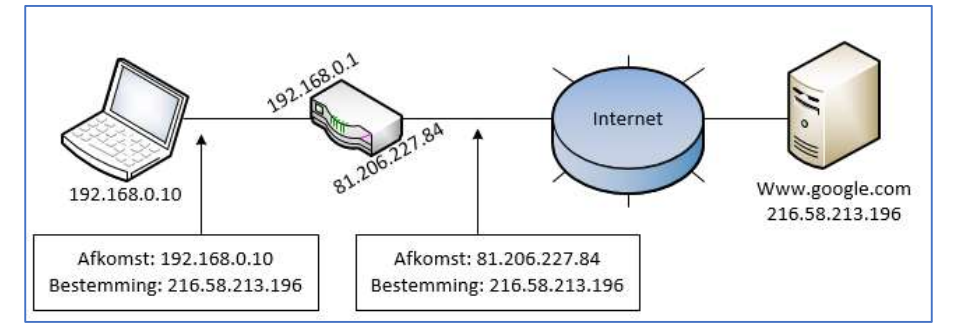

De Admin Tools biedt nu de mogelijkheid om alleen bekende IP-adressen toe te laten tot het administrator deel van de website en alle andere IP-adressen te blokkeren voor toegang als administrator. Dit is natuurlijk nog een mooie extra beveiliging van je website! Het gaat dan om het IP-adres waarmee je toegang krijgt tot het internet. Hierboven is dat het adres 81.206.227.84. Zolang je bij dezelfde provider blijft en hetzelfde netwerkkastje (mediabox, router)

blijft gebruiken blijft dit normaal een vast adres. Het adres van je PC/Laptop (hierboven 192.168.0.10) kan soms wel vaker veranderen, maar dat geeft dus niet.

Je kunt op verschillende manieren bepalen met welk IP-adres je toegang hebt tot het internet (dus bovenstaand adres 81.206.227.84).

• Bepalen IP-adres via Admin Tools zelf

Start de Admin Tools op:

Menu | Componenten | Admin Tools

Kies in **Security** de **Web Application Firewal** Kies dan voor **Administrator Exclusive Allow IP List** 

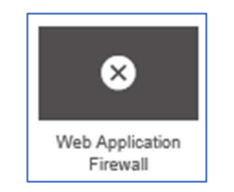

Administrator

Exclusive Allow

**IP** List

| 9    | Administrator Exclusive   | Allow IP List   | 🌠 Joomla!'                |
|------|---------------------------|-----------------|---------------------------|
| ×    | Verwijderen 🛛 🗹 Bewerk    | O Nieuw C Terug |                           |
| IP.I | address range Description | 20 💟 🛛          | Dplopend V IP address rzV |
|      | IP addres                 | is range -      | Description               |
|      |                           | Web             | hosting 1                 |
|      |                           | Web             | hosting 2                 |
|      |                           | Web             | hosting 3                 |
|      | = =                       | Web             | hosting 4                 |
|      |                           | Web             | hosting 5                 |
|      |                           |                 |                           |

Je ziet hierboven al de IP-adressen staan van het Webhosting team. Deze adressen moet je dus laten staan!

Als de extra beveiligingsoptie nog niet aan staat krijg je nog onderstaande melding te zien:

| On the Administrator Exclusive Allow IP List feature is not enabled                                                                                                    |
|----------------------------------------------------------------------------------------------------|
| The IP addresses you enter below will not be taken into account until you enable the "Allow administrator access only to IPs in the Exclusive Allow IP List" option in the Configure WAF page. |

Als je nu kiest voor een [Nieuw] IP-adres toe te voegen dan krijg je:

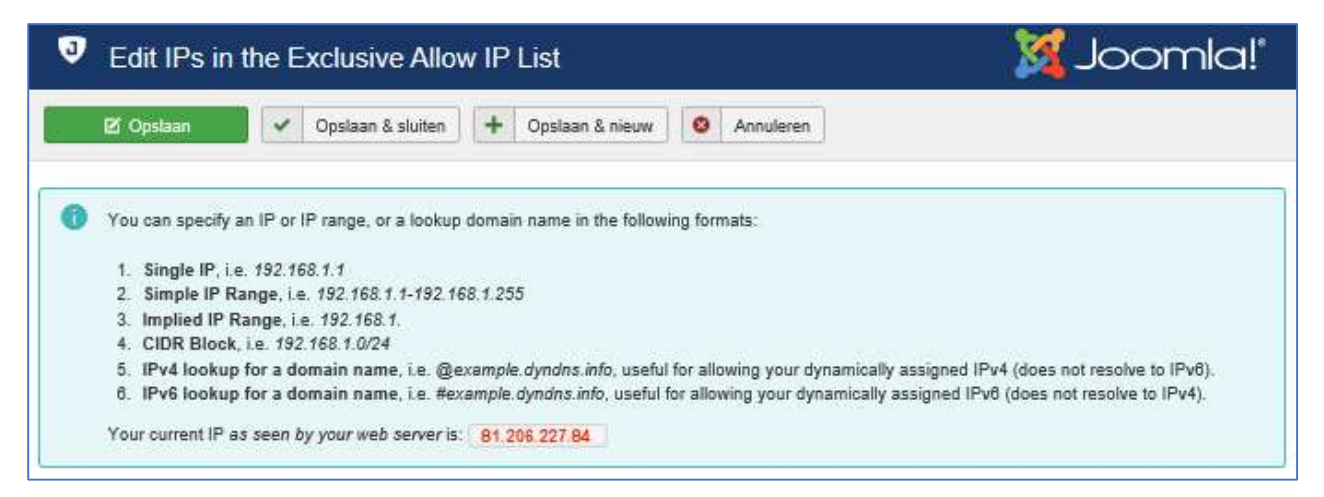

In rood zie je dan je eigen IP-adres staan!

### Daaronder kun je dan gelijk het IP-adres toevoegen. Kies een herkenbare naam bij "Description" en kies voor [Opslaan & sluiten]

| IP address range | 81.206.227.84   |  |
|------------------|-----------------|--|
| Description      | Webmaster Groep |  |

### • Bepalen IP-adres via diverse websites.

Als iemand niet direct zelf bij de Admin Tools kan komen (b.v. een andere beheerder van je groep) dan zijn er ook diverse websites waarbij je eenvoudig het IP-adres kunt zien.

| https://www.watismijnipadres.nl/ | Geeft gelijk je IP adres.                    |
|----------------------------------|----------------------------------------------|
| http://ip.kliksafe.nl/           | Geeft gelijk je IP adres.                    |
| https://www.speedtest.net/       | Deze test eventueel ook je internetsnelheid. |

In het gedeelte hierboven zie je hoe je het IP-adres dan aan de "Administrator Exclusive Allow IP List" toevoegt.

Als alle IP-adressen van alle gebruikers die van het administrator deel van de website gebruik maken zijn toegevoegd, kan het Webhosting team deze extra beveiligingsoptie aanzetten, zodat alleen IP-adressen van de "Exclusive Allow IP List" toegang krijgen en anderen geblokkeerd worden. Tijdens de inrichting van de Admin Tools zal het Webhosting team vragen of jij de IP-adressen voor je eigen groep wilt beheren. Wil je dat niet, dan kunnen we deze extra beveiliging dus niet aanzetten.

Zolang onderstaande melding ziet, staat deze extra beveiliging dus nog niet aan!

O The Administrator Exclusive Allow IP List feature is not enabled The IP addresses you enter below will not be taken into account until you enable the "Allow administrator access only to IPs in the Exclusive Allow IP List" option in the Configure WAF page.

# 4. Logging: Blocked Requests Graph en Blocked Request Log

De Admin Tools houdt een uitgebreide logging bij van alle gedetecteerde meldingen van de Web Application Firewall. In het hoofdscherm van de Admin Tools: het Control Panel zijn deze al zichtbaar in een grafiek: de Blocked Request Graph. Hier een voorbeeld van de meldingen van de website van de internetgroep.

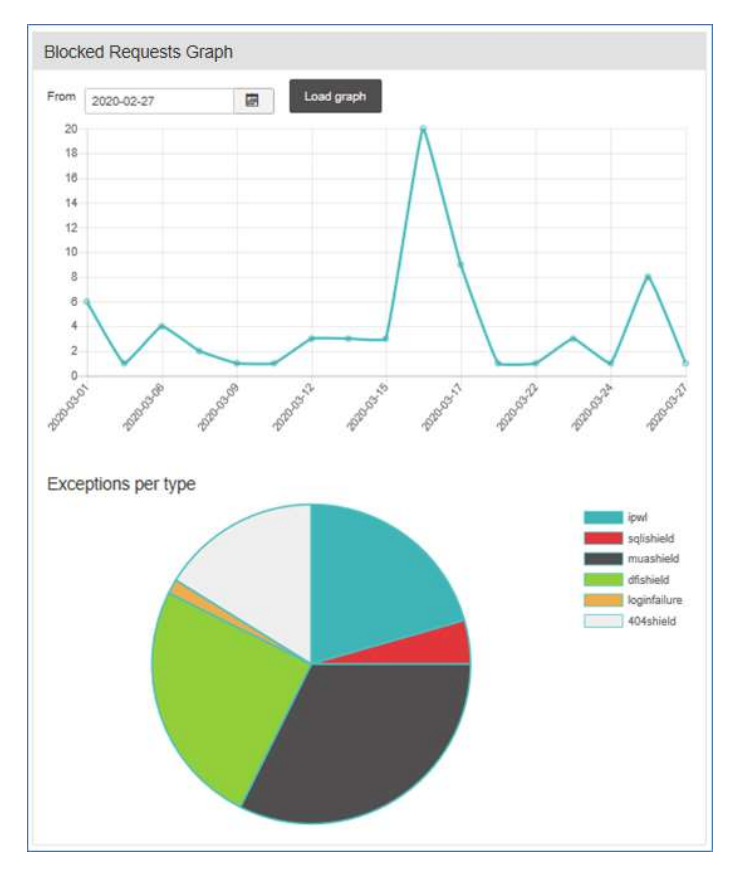

Via dit hoofdscherm / Control Panel kan men ook meer gedetailleerde gegevens krijgen:

| Statistics       |     |
|------------------|-----|
| Last year        | 121 |
| <u>This year</u> | 143 |
| Last month       | 24  |
| This month       | 68  |
| Last 7 days      | 14  |
| Yesterday        | 1   |
| Today            | 0   |

Als men één van de linkjes kiest, krijgt men een overzicht voor een bepaalde periode. Men kan ook gebruik maken van de Web Application Firewall en het icoon daar.

Web Application Firewall:

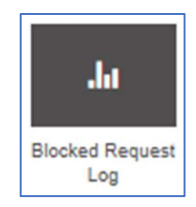

| J | Blocked Request L       | og               |                    | 🔀 Joomla!"                                                                                                    |
|---|-------------------------|------------------|--------------------|----------------------------------------------------------------------------------------------------|
| × | Verwijderen Terug       |                  |                    |                                                                                                    |
| 2 | 020-03-21               | 2020-03-28       | IP address         | - Select a reason - V Q<br>20 V Aflopend V Date V                                                                  |
|   | Date -                  | IP address       | Reason             | Target URL                                                                                                    |
|   | 2020-03-27 20:13:26 CET | 188.227.84.120   | DFIShield          | https://internetgroep.amnesty.nl/?view=/eto/passwd&id=13                                                           |
|   | 2020-03-25 08:20:26 CET | Q 25.180.124.174 | Admin IP Whitelist | https://internetgroep.amnesty.nl/administrator/index.php                                                           |
|   | 2020-03-25 08:20:25 CET | 35.180.124.174   | Admin IP Whitelist | https://internetgroep.amnesty.nl/administrator/index.php                                                           |
|   | 2020-03-25 08:20:21 CET | 35.180.124.174   | Admin IP Whitelist | https://internetgroep.amnesty.nl/administrator/index.php                                                           |
|   | 2020-03-25 02:44:08 CET | 40.80.158.12     | Admin IP Whitelist | https://internetgroep.amnesty.nl/administrator/index.php                                                           |
|   | 2020-03-25 02:43:49 CET | 40.80.156.12     | DFIShield          | https://internetgroep.amnesty.nl/index.php?<br>option=com_macgallery&view=download&albumid=_/,./configuration.php  |
|   | 2020-03-25 02:43:39 CET | 40.80.156.12     | DFIShield          | https://internetgroep.amnesty.nl/components/com_hdflvplayer/hdflvplayer/download.php?<br>f=./././configuration.php |
|   | 2020-03-25 02:41:47 CET | 40.80.156.12     | MUA Shield         | https://internetgroep.amnesty.nl/                                                                                  |

Bij de List of blocking reasons vind je de betekenis van de reden van blokkeren.

# 5. Email berichten

Alle door Admin Tools gedetecteerde meldingen kunnen ook -vrijwel direct- per Email verzonden worden. Standaard wordt gekozen om alle meldingen naar het Webhosting team te sturen. Maar om ook de lokale groep op de hoogte te houden van alle meldingen wordt er gekozen om de mails ook te sturen naar de bij ons bekende webmaster.

| Email this address on blocked request            | webhosting@amnesty.nl, webmaster@groep.nl |
|--------------------------------------------------|-------------------------------------------|
|                                                  |                                           |
| Email this address on successful backend login   | webhosting@amnesty.nl                     |
| Email this address on failed administrator login | webhosting@amnesty.nl, webmaster@groep.nl |
|                                                  |                                           |
| Email this address after an automatic IP ban     | webhosting@amnesty.nl, webmaster@groep.nl |

Voor het versturen van de Email berichten gebruikt de Admin Tools "templates" met in het bericht de juiste informatie over de melding. Zo zijn er de volgende templates:

| Reason               | Subject                                                                 | Gepubliceerd                                                                                                    | Language |
|----------------------|-------------------------------------------------------------------------|----------------------------------------------------------------------------------------------------|----------|
| all                  | Admin Tools melding voor [SITENAME]                                     | •                                                                                                    | Alle     |
| user-reactivate      | Admin Tools melding Gebruiker geblokkeerd voor [SITENAME]               | •                                                                                                    | Alle     |
| adminloginfail       | Admin Tools melding Mislukte administrator login [USER] voor [SITENAME] | <ul> <li>Image: A start of the start of the start of</li></ul> | Alle     |
| adminloginsuccess    | Admin Tools melding voor [SITENAME] Administrator [USER] login          | 0                                                                                                    | Alle     |
| ipautoban            | Admin Tools melding IP [IP] geblokkerd voor [SITENAME]                  | •                                                                                                    | Alle     |
| configmonitor        | Admin Tools melding Configuratie wijziging [AREA] voor [SITENAME]       | <ul> <li>Image: A start of the start of the start of</li></ul> | Alle     |
| criticalfiles        | Admin Tools melding Bestandswijzigingen voor [SITENAME]                 | <ul> <li>Image: A start of the start of the start of</li></ul> | Alle     |
| superuserslist       | Super Users were added to [SITENAME]                                    | <ul> <li>Image: A start of the start of the start of</li></ul> | Alle     |
| rescueurl            | Admin Tools melding Rescue URL verzoek voor [SITENAME] gebruiker [USER] |                                                                                                    | Alle     |
| criticalfiles global | Admin Tools melding Bestandswijzigingen voor [SITENAME]                 | <ul> <li>Image: A start of the start of the start of</li></ul> | Alle     |

Per template kan gekozen worden of deze gebruikt wordt (Gepubliceerd) of niet. Standaard worden dus alle templates gebruikt, behalve de "adminloginsuccess". We hebben er dus gekozen om niet alle succesvolle administrator logins te melden. Als een groep behoefte heeft om wel een melding te krijgen van alle succesvolle administrator logins dan kunnen we dit eventueel wel aanzetten. In de eerste afbeelding zie je dat we een aparte email adres voor de succesvolle logins kunnen opgeven. Stuur dan even een verzoek naar <u>webhosting@amnesty.nl</u> met het Email adres waar de meldingen dan naar toe mogen.

Na een paar maanden proefdraaien (april t/m juli 2020) blijken er via de eerste template "Admin Tools melding voor [SITENAME] voor bepaalde "reasons" toch wel heel veel Email meldingen worden verstuurd. Vooral 2 items blijken voor veel Email verkeer te zorgen:

- 404 Shield: Er wordt naar (bekende) webpagina's gevraagd, die er niet zijn (404 foutmelding). B.v. naar WordPress pagina's op een Joomla site.
- SQLi Shield: Poging tot invoegen van data in de MySQL database, b.v. Usernames en paswoorden.

Het is mogelijk om bepaalde meldingen wel in de logging te laten komen, maar daarvan geen Email melding te versturen. We hebben daarom nog eens kritisch gekeken welke meldingen we eigenlijk wel willen versturen en welke niet. We hebben gekozen om de volgende reasons uit te zetten:

| Do not log these reasons                          | Typ of selecteer enkele opties                                                                                    |
|---------------------------------------------------|----------------------------------------------------------------------------------------------------|
| Do not send email notifications for these reasons | SQLi Shield 🗕 🛛 tmpl= in URL 🕸 🕽 template= in URL 🕸 🕅 MUA Shield 🕸 🖉 SessionShield 🕸 🛛 DFIShield 🕸 🕻 404 Shield 🕸 |

Dus alle meldingen komen wel in de logging, maar van 7 "reasons" worden geen Email berichten meer verstuurd.

Ook als je toch liever helemaal geen meldingen van Admin Tools wilt ontvangen kun je een verzoek sturen naar webhosting@amnesty.nl.

In hoofdstuk 5.1 geven we de Akeeba uitleg over de reasons, onze eigen korte verklaring en de reden om wel of niet Email te verzenden.

In hoofdstuk 5.2 geven we een aantal voorbeelden van de Admin Tools Email berichten.

In hoofdstuk 5.3 geven we de volledige Akeeba List of blocking reasons.

# 5.1. Keuzes voor verzenden via Email van Admin Tools meldingen.

Keuzes voor verzenden van Email meldingen via template "Admin Tools melding voor [SITENAME] voor bepaalde "reasons":

| Email<br>J/N | Reason                          | Akeeba List of blocking reasons                                                                                                    | Korte verklaring<br>webhosting                                                                                                    | Motivatie verzenden Email J/N                                                                                                    |
|--------------|---------------------------------|----------------------------------------------------------------------------------------------------|----------------------------------------------------------------------------------------------------|----------------------------------------------------------------------------------------------------|
| J            | Admin Query<br>String           | Someone tried to access your site's<br>administrator section but he didn't provide the<br>secret URL parameter. Admin Tools blocked<br>him and prevented him from seeing the login<br>page at all.                                                                                                    | Poging tot gebruik van<br>/administrator of<br>/administrator/index.php?<<br>foute string> om in te<br>loggen op de site.                                                                           | Komt ook nog wel regematig<br>voor. Geeft wel poging tot<br>inloggen/hacking aan. Eigen<br>webmaster en webhosting kent<br>de secret URL: J         |
| J            | Admin Exlusive<br>Allow IP List | Someone tried to access your site's<br>administrator section but his IP was not in the<br>Administrator Exclusive Allow IP List. Admin<br>Tools blocked him and prevented him from<br>seeing the login page at all.                                                                                                    | Het gebruik van de Exlusive<br>Allow IP lijst staat aan en<br>iemand probeert in te<br>loggen die niet op de lijst<br>staat.                                                                        | Komt ook nog wel regematig<br>voor. Geeft wel poging tot<br>inloggen/hacking aan. Eigen<br>webmaster en webhosting staan<br>op de Allow IP lijst: J |
| J            | Login failure                   | Someone tried to log in in the front- or back-<br>end of your site with the wrong username<br>and/or password.                                                                                                    | Voor back-end wordt juiste<br>secret string gegeven of<br>staat op de Exclusive Allow<br>IP lijst, maar wordt<br>verkeerde password<br>gegeven. Of verkeerd<br>password voor front-end<br>van site. | Foute inlogpoging. Kan foutje<br>van webmaster of webhosting<br>zijn. Als veel voorkomt wil je dat<br>weten: J                                      |
| N            | 404 Shield                      | Configure WAF, 404 Shield, blocked by Admin<br>Tools<br>wp-admin.php<br>wp-login.php<br>wp-content/*<br>wp-admin/*<br>This feature 404 will block irregular "Page not<br>found"requests which typically indicate that<br>your site is beingtargeted by an automatic<br>vulnerability scanner or hackingtool. For<br>example, someone trying to access the folder<br>wp-admin on your Joomla site is irregular<br>sincethat folder is the administration area of<br>WordPress.                                                                                                    | Er wordt naar (bekende)<br>webpagina's gevraagd, die<br>er niet zijn (404<br>foutmelding). B.v. naar<br>WordPress pagina's op een<br>Joomla site.                                                   | Eigenlijk wel ongewenst, maar<br>het zijn er te veel en men kan er<br>weinig aan doen: N                                                            |
| N            | SQLi Shield                     | Configure WAF, SQLiShield protection, blocked<br>by Admin Tools.<br>But what is a SQLi attack? Database queries are<br>also called SQL queries An attacker can exploit<br>this mistake by sendingdata which have the<br>effect of terminating the developer'sdatabase<br>query and starting a new one which either<br>dumpsprivileged data -such as usernames and<br>passwords- or modifiesdata into the database -<br>such as adding a new Super User underthe<br>control of the attacker. This class of attacks is<br>calleda n SQL Injection, or SQLi for short, since<br>the attacker"injects" his own code into a SQL<br>query running on thesite. | Poging tot invoegen van<br>data in de SQL database,<br>b.v. Usernames en<br>passworden.                                                                                                    | Eigenlijk wel ongewenst, maar<br>het zijn er te veel en men kan er<br>weinig aan doen: N                                                            |
| N            | MUA Shield                      | Configure WAF Malicious User Agent block<br>(MUA), blocked by Admin Tools.<br>Many hackers will try to access your site using a<br>browser configured to send malicious PHP code<br>in its useragent string (a small piece of text<br>used to describe the browser to your server).<br>The idea is that buggy log processing software<br>will parse it and allow the hacker to gain<br>control of your website. When enabled, this<br>feature allows Admin Tools to detect such<br>attacks and block the request.                                                                                                    | Poging om via een browser<br>om stukjes ongewenste<br>PHP code mee te sturen.                                                                                                    | Komt beperkt voor. Gekozen om<br>de meldingen uit de logging te<br>halen.                                                                           |

| Ν | tmpl= in URL          | Configure WAF, Block tmpl=foo system<br>template, blocked by Admin Tools.<br>One of the lesser known Joomla! features are<br>its system templates. The value of the tmpl<br>keyword tells Joomla which .php file in the<br>template's folder it will use to render thepage.<br>For example, ?tmpl=component tells Joomla to<br>use the component.php file. Of and by itself<br>this feature is not dangerous.However, hackers<br>have realized that this feature is being abused<br>by badly architectured plugins and components<br>beyond the intended purpose in Joomla itself.<br>The downside is that it may open a security<br>hole, e.g. if the code parsing the tmpl keyword<br>in a third party extension gets confused by<br>certain types of data and executes<br>arbitrarycode or does something unintended.<br>For this reason Admin Tools has the Block<br>tmpl=foo system template switch feature which<br>will block any request that does not have one<br>of the expected tmpl keywords for your site. | Bij sommige third party<br>producten kan het gebruik<br>van het oproepen van een<br>tmpl (?tmpl= <template>)<br/>security problemen geven,<br/>zodat deze geblokkeerd<br/>worden. Er wordt ook een<br/>lijst met juiste tmpl<br/>(component, system, raw,<br/>koowa) ingesteld.</template> | Komt beperkt voor. Gekozen om<br>de meldingen uit de logging te<br>halen.           |
|---|-----------------------|----------------------------------------------------------------------------------------------------|----------------------------------------------------------------------------------------------------|-------------------------------------------------------------------------------------|
| N | template= in<br>URL   | Configure WAF, template=foo site tempate,<br>blocked by Admin Tools.                                                                                                    | Het is in Joomla mogelijk<br>om in 1 site van meerder                                                                                                    | Komt beperkt voor. Gekozen om<br>de meldingen uit de logging te                     |
|   |                       | Another Joomla! hidden feature is the ability to<br>switch between installed templates by passing<br>a special URL parameter called "template".                                                                                                    | templates gebruik te maken<br>en dus van buiten uit, via de                                                                                                    | halen.                                                                              |
|   |                       | Enabling this option will turn off this hidden<br>Joomla! feature.                                                                                                    | URL te switchen. Dit gaat<br>niet goed voor sommige                                                                                                    |                                                                                     |
|   |                       |                                                                                                    | third party producten en wordt geblokkeerd.                                                                                                    |                                                                                     |
| Ν | DFIShield             | Configure WAF , Direct File Inclusion (DFI),<br>blocked by Admin Tools.<br>Some hackers try to trick vulnerable<br>components intoloading arbitrary files.<br>Depending on the vulnerablecomponent, the<br>file will either be output verbatim or parsedas a<br>PHP file. This allows attackers to disclose<br>sensitive information about your site or run<br>malicious code uploaded to your site through<br>another vulnerable vector, e.g. anunfiltered<br>upload of executable PHP code. When this<br>option isenabled, Admin Tools will search the<br>request parameters foranything which looks<br>like a file path. If one is found, itwill be<br>scanned. If it is found to contain PHP code, the<br>request will be rejected.                                                                                                    | Er wordt geprobeerd<br>gebruik te maken van<br>bestaande files op systeem<br>om te combineren met<br>webpagina's.                                                                                                    | Komt beperkt voor. Gekozen om<br>de meldingen uit de logging te<br>halen.           |
| Ν | Session Shield        | PHP session data poisoning<br>protection(SessionShield).<br>Prevents malicious input data which can be<br>used to trickPHP's internal session handler into<br>executing arbitrary code when it's restoring the<br>user session.<br>The PHP session unserializer has a major bug<br>which makesit misinterpret stored session data<br>if they contain specificcharacter combinations,<br>overwriting the legitimate sessiondata with the<br>attacker-defined contents. Combined with<br>someother features of PHP this can lead to the<br>execution ofarbitrary PHP code. In short,<br>attackers can send malicious data in one page<br>load and get arbitrarycode to execute in the<br>next page load. This featureof Admin Tools<br>detects and blocks this kind of malicious<br>data.CAUTION: It may block some legitimate<br>requests as well.                                                                                                    | Er wordt geprobeerd<br>data/gegevens van de ene<br>pagina mee te sturen als<br>data naar een volgende<br>pagina, wat niet gewenst is.                                                                                                    | Komt beperkt voor. Gekozen om<br>de meldingen uit de logging te<br>halen.           |
| J | <overigen></overigen> | Diversen, zijn nog niet voorgekomen!                                                                                                    |                                                                                                    | Overige Reasons/codes zijn nog<br>niet voorgekomen, standaard<br>aan laten staan: J |

Daarnaast zijn er nog een aantal andere Email templates die ook Email berichten kunnen versturen:

| Email<br>J/N | Template             | Template omschrijving                                                      | Motivatie verzenden Email J/N                                                                          |
|--------------|----------------------|----------------------------------------------------------------------------|----------------------------------------------------------------------------------------------------|
| J            | user-reactivate      | Admin Tools melding Gebruiker geblokkeerd voor [SITENAME]                  | Nog niet voorgekomen: J                                                                                |
| J            | adminloginfail       | Admin Tools melding Mislukte administrator<br>login [USER] voor [SITENAME] | Mislukte login doorgeven aan webmaster en webhosting: J                                                |
| N            | adminloginsuccess    | Admin Tools melding voor [SITENAME]<br>Administrator [USER] login          | Template staat standaard uit. Kan op verzoek<br>van webmaster aangezet worden: N                       |
| J            | ipautoban            | Admin Tools melding IP [IP] geblokkerd voor<br>[SITENAME]                  | Webmaster en webhosting laten zien dat er<br>redenen zijn om te blokkeren: J                           |
| J            | configmonitor        | Admin Tools melding Configuratie wijziging<br>[AREA] voor [SITENAME]       | Wijzingen in de instellingen van Joomla, melden<br>aan de webmaster en webhosting: J                   |
| J            | criticalfiles        | Admin Tools melding Bestandswijzigingen voor [SITENAME]                    | Vaak Joomla of plugin updates, melden aan webmaster en webhosting: J                                   |
| N            | rescueurl            | Admin Tools melding Rescue URL verzoek voor<br>[SITENAME] gebruiker [USER] | Template staat standaard uit. Ingewikkelde<br>proces voor "rescue" optie. Alleen voor<br>webhosting: N |
| J            | criticalfiles_global | Admin Tools melding Bestandswijzigingen voor [SITENAME]                    | Vaak Joomla of plugin updates, melden aan webmaster en webhosting: J                                   |

# 5.2. Voorbeelden van Email berichten

#### Admin Tools melding voor [SITENAME]

| Van: test47.amnesty.nl <webhosting@amnesty.nl></webhosting@amnesty.nl>                                                                                                    |
|----------------------------------------------------------------------------------------------------|
| Verzonden: woensdag 20 mei 2020 21:19                                                                                                    |
| Aan: Richard de Boer <r.deboer@amnesty.nl></r.deboer@amnesty.nl>                                                                                                    |
| Onderwerp: Admin Tools melding voor test47.amnesty.nl                                                                                                    |
| Hallo webmaster,                                                                                                    |
| Er is een Admin Tools beveiligingsmelding voor de website <b>test47.amnesty.nl</b> met de volgende details:<br>IP adres: <b>123.456.78.9</b> (IP Lookup: <u>IP Lookup</u> )<br>Reden: <b>Admin Exclusive Allow IP List</b> |
| Zie voor de reden ook de <u>List of blocking reasons</u> .                                                                                                    |
| Met vriendelijke groet,<br>Webhosting Amnesty NL<br><u>webhosting@amnesty.nl</u>                                                                                                    |
| Je krijgt deze mail omdat je de administrator bent van test47.amnesty.nl en omdat webhosting het ontvangen van deze mails zo voor je ingesteld heeft.                                                                      |

Zie ook 5.1. List of blocking reasons voor de lijst met redenen.

#### Admin Tools medling voor [SITENAME] Administrator [USER] login

#### Deze template staat dus normaal niet aan!

 Van: test47.amnesty.nl <webhosting@amnesty.nl>

 Verzonden: dinsdag 19 mei 2020 21:40

 Aan: Richard de Boer <r.deboer@amnesty.nl>

 Onderwerp: Admin Tools melding voor test47.amnesty.nl Administrator Beheer@Amnesty20 (Webhosting Amnesty <webhosting</td>

 Hallo webmaster,

 Er is een Admin Tools beveiligingsmelding voor de website test47.amnesty.nl voor de gebruiker Beheer@Amnesty20 (Webhosting Amnesty ). De gebruiker is succesvol ingelogd in het administrator gedeelte van je website. Meer informatie:

 Gebruiker: Beheer@Amnesty20 (Webhosting Amnesty )

 IP adres: 123.456.78.9 (IP Lookup)

 Browser User Agent string: Mozilla/5.0 (Windows NT 10.0; WOW64; Trident/7.0; rv:11.0) like Gecko

 Als dit een onverwachte inlog melding is controleer dan je website en bij problemen waarschuw het webhosting team.

 Met vriendelijke groet,

 Webhosting@amnesty.nl

You are receiving this automatic email message because you are an administrator in *test47.amnesty.nl*. Do not reply to this email, it's sent from an unmonitored email address.

#### Admin Tools melding IP [IP] geblokkeerd voor [SITENAME]

Van: test47.amnesty.nl <webhosting@amnesty.nl> Verzonden: woensdag 20 mei 2020 22:10 Aan: Richard de Boer <r.deboer@amnesty.nl> Onderwerp: Admin Tools melding IP 123.456.78.9 geblokkerd voor test47.amnesty.nl

Hallo webmaster,

Er is een Admin Tools beveiligingsmelding voor de website test47.amnesty.nl. Het IP adres 123.456.78.9 is nu geblokkeerd voor toegang tot je website. Meer informatie:

IP adres: 123.456.78.9 (IP Lookup: IP Lookup) Reden: Auto-banned IP address Geblokkeerd tot: 2020-05-20 20:25:13

Als dit je eigen IP adres is en je hebt geen toegang meer tot je website neem dan contact op met het webhosting team.

Met vriendelijke groet, Webhosting Amnesty NL webhosting@amnesty.nl

Je krijgt deze mail omdat je de administrator bent van test47.amnesty.nl en omdat webhosting het ontvangen van deze mails zo voor je ingesteld heeft.

#### Admin Tools melding Configuratie wijziging[AREA] voor [SITENAME]

Van: test47.amnesty.nl <webhosting@amnesty.nl> Verzonden: dinsdag 19 mei 2020 19:50 Aan: Richard de Boer <r.deboer@amnesty.nl> Onderwerp: Admin Tools melding Configuratie wijziging Algemene instellingen voor test47.amnesty.nl

Hallo webmaster,

Er is een Admin Tools beveiligingsmelding dat er enkele configuratie wijzigingen zijn aangebracht voor de de website **test47.amnesty.nl** in het onderdeel: Algemene instellingen

IP adres: **123.456.78.9** (IP Lookup: <u>IP Lookup</u>) User Agent: Mozilla/5.0 (Windows NT 10.0; WOW64; Trident/7.0; rv:11.0) like Gecko

Mogelijk heb je zelf een wijziging aangebracht. Als het webhosting team een wijzing heeft aangebracht gebruiken ze normaal de IP adressen: 123.456.78.9, 123.456.78.9, 123.456.78.9, 123.456.78.9, 123.456.78.9, 123.456.78.9

Met vriendelijke groet, Webhosting Amnesty NL webhosting@amnesty.nl

Je krijgt deze mail omdat je de administrator bent van test47.amnesty.nl en omdat webhosting het ontvangen van deze mails zo voor je ingesteld heeft.

#### Admin Tools melding Bestandswijzgingen voor [SITENAME]

Van: test47.amnesty.nl <webhosting@amnesty.nl> Verzonden: dinsdag 19 mei 2020 19:50 Aan: Richard de Boer <r.deboer@amnesty.nl> Onderwerp: Admin Tools melding Bestandswijzigingen voor test47.amnesty.nl

Hallo webmaster,

Er is een Admin Tools beveiligingsmelding dat er enkele belangrijke bestanden zijn gewijzigd voor de de website **test47.amnesty.nl**. Het gaat om de bestanden:

#### • configuration.php

De bestanden kunnen o.a. gewijzigd zijn door de volgende redenen:

- Veranderingen in de Joomla Global Configuration
- Updates van Joomla (door het Webhosting team)
- Updates van site templates

Met vriendelijke groet, Webhosting Amnesty NL webhosting@amnesty.nl

Je krijgt deze mail omdat je de administrator bent van test47.amnesty.nl en omdat webhosting het ontvangen van deze mails zo voor je ingesteld heeft.

## 5.3. List of blocking reasons

Online versie bij Akeeba: https://www.akeebabackup.com/documentation/admin-tools/waf-log.html#waf-log-reasons

#### List of blocking reasons 20-06-2020

The block reasons, listed in the log and optionally sent to you by email are the following. The "Code" is what you need to enter in the "Do not log these reasons" or "Do not send email notifications for these reasons" options in WAF configuration to prevent these security exceptions from being logged or trigger an email respectively.

#### 404 Shield

#### Code: 404shield

See the Configure WAF page, 404 Shield. The request was blocked by Admin Tools.

#### **Admin Query String**

#### Code: adminpwp

Someone tried to access your site's administrator section but he didn't provide the secret URL parameter. Admin Tools blocked him and prevented him from seeing the login page at all.

#### **Admin Exclusive Allow IP List**

Code: ipwl

Someone tried to access your site's administrator section but his IP was not in the Administrator Exclusive Allow IP List. Admin Tools blocked him and prevented him from seeing the login page at all.

#### Site IP Disallow List

Code: not applicable

Someone tried accessing the front- or back-end of your site but his IP is in the IP Disallow List. Admin Tools blocked him and didn't allow him to see the content of your site.

#### **SQLi Shield**

#### Code: sqlishield

See the <u>Configure WAF page</u>, **SQLiShield protection against SQL injection attacks**. The attack was blocked by Admin Tools.

#### **Bad Words Filtering**

#### Code: antispam

The request contains one of the Bad Words you have defined and was blocked by Admin Tools.

#### tp=1 in URL

Only for Joomla! 1.5, see the respective option in the <u>Configure WAF page</u>. The attack was blocked by Admin Tools.

#### tmpl= in URL

Code: tmpl

Code: not applicable

See the Configure WAF page, Block tmpl=foo system template switch. The attack was blocked by Admin Tools.

#### template= in URL

#### Code: template

See the <u>Configure WAF page</u>, **Block template=foo site template switch**. The attack was blocked by Admin Tools.

#### **MUA Shield**

Code: muashield

See the Configure WAF page, Malicious User Agent block (MUAShield). The attack was blocked by Admin Tools.

#### **CSRF Shield**

#### Code: csrfshield

See the <u>Configure WAF page</u>, **CSRF/Anti-spam form protection (CSRFShield)**. The attack was blocked by Admin Tools.

#### **Bad Behaviour**

Code: not applicable

See the <u>Configure WAF page</u>, **Bad Behaviour integration**. The attack was blocked by Admin Tools. NO LONGER PRESENT SINCE ADMIN TOOLS 2.5.3

#### RFIShield

Code: rfishield

See the Configure WAF page, Remote File Inclusion block (RFIShield). The attack was blocked by Admin Tools.

#### DFIShield

#### Code: dfishield

See the Configure WAF page, Direct File Inclusion shield (DFIShield). The attack was blocked by Admin Tools.

#### UploadShield

Code: uploadshield

See the Configure WAF page, Uploads scanner (UploadShield). The attack was blocked by Admin Tools.

#### XSSShield

#### Code: xssshield

(Only on older sites) **Cross Site Scripting block (XSSShield)**. The attack was blocked by Admin Tools. This has been removed in Admin Tools 3.6.7 as it was throwing too many false positives (legitimate requests being blocked).

#### Spammer (via HTTP:BL)

Code: httpbl

See the <u>Configure WAF page</u>, **SQLiShield protection against SQL injection attacks**. The attack was blocked by Admin Tools.

#### Login failure

#### Code: loginfailure

Someone tried to log in in the front- or back-end of your site with the wrong username and/or password.

#### **Two-factor Auth Fail**

#### Code: securitycode

Someone tried to log in the back-end of your site but provided the wrong Two Factor Authentication code. Please note that this feature has been removed since Admin Tools 3.5.0. If you see it, it probaby comes from an old version of Admin Tools.

#### **Backend Edit Admin User**

#### Code: nonewadmins

Someone tried to create or edit an administrator user from the backend of your site. In this context "administrator user" means any user who belong in one or more User Groups that gives them backend login privileges. In a default Joomla! installation these are the users belonging to the Manager, Administrator and Super User groups.

#### Frontend Edit Admin User

#### Code: nonewfrontendadmins

Someone tried to create or edit an administrator user from the frontend of your site. In this context "administrator user" means any user who belong in one or more User Groups that gives them backend login privileges. In a default Joomla! installation these are the users belonging to the Manager, Administrator and Super User groups.

#### **Configuration Editing**

#### Code: configmonitor

Someone tried to change either the Global Configuration of Joomla! itself or the configuration (Options) of a component. Please consult the additional information saved with this security exception to understand which configuration was attempted to be changed. The change may have originated from the backend or the frontend of your site.